והתמיכה IT- 🖨 🥵 ארגז כלים לניהול מחלקת ה

# מדריך למשתמש אדמין

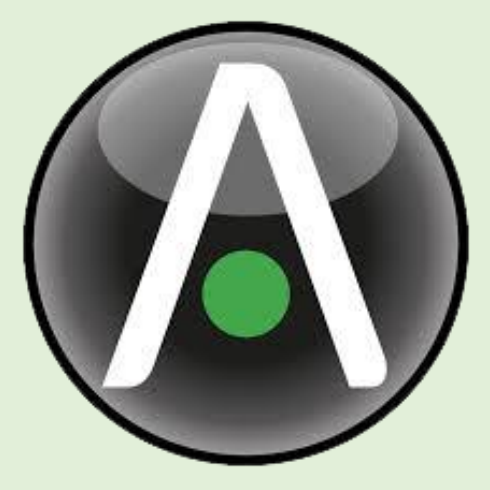

SysAid

One Service Desk. All Essentials. 🚯 🛄 🦓 🌗

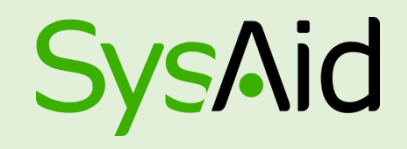

- הינה מערכת רחבה ומתקדמת לניהול כולל ומותאם אישית עבור כל חברה. SysAid
- משלבת מגוון רחב של כלים מתקדמים שבזכותם אין עוד צורך להתפשר בין איכות השירות SysAid לניהול השירות.
  - מספקת מידע ושליטה על פעילותיהן של כל המחלקות בארגון. SysAid
  - מרכזת את פניותיהם של המשתמשים בארגון, וזאת על ידי איסוף מידע מהמשתמשים SysAid מתוך בקשות השירות.
  - קיים ממשק משתמש זמין וידידותי המקל על משימות התפעול היומיומיות ומאפשר למקד SysِAid את תשומת הלב של התומך במהות הפניה של המשתמש.

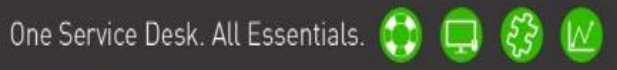

והתמיכה IT- קארגז כלים לניהול מחלקת ה 🗗 והתמיכה 🚯 😡

## <u>התחברות ראשונית ל-SysAid</u>

ההתחברות למערכת ה-SysAid מתבצעת באמצעות דפדפן האינטרנט. חשוב לציין כי הגרסאות המתקדמות של SysAid אינן תומכות בגירסאות IE הנמוכות מ-11.

כדי להתחבר ל-SysAid יש להקיש פעמיים על סמל הכניסה בשולחן העבודה:

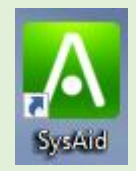

בדף הכניסה למערכת נקליד את שם המשתמש הדומייני והסיסמא של המשתמש בארגון. רוב הארגונים מסנכרנים את ממשק ה- AD בארגון עם SysAid ע"י פרוטוקול ה-LDAP הניתן להגדרה במערכת. לסיום יש ללחוץ על Login.

| Welco            | me to SysAid!        | A                          |
|------------------|----------------------|----------------------------|
| Please enter you | ur login information |                            |
| User Name:       | alon                 |                            |
| Password:        |                      |                            |
| Remember Me      | 9                    |                            |
| Login            | orgot your password? |                            |
|                  |                      |                            |
|                  |                      |                            |
|                  |                      |                            |
|                  |                      | Help Desk software by SysA |

One Service Desk. All Essentials. 🛟 📮 🧞 🛽

# ארגז כלים לניהול מחלקת ה-IT והתמיכה 🤤 🚱 🙆

#### <u>ממשק האדמיניסטרטורים</u>

#### <u>ניהול השירות</u>

ממשק ניהול השירות מאפשר לאדמיניסטרטור לנהל ולענות לבלל פניותיהם של המשתמשים בארגון. ניתן לפתוח קריאה למערבת על ידי שליחת הודעת דוא"ל, או דרך פורטל משתמשי הקצה. התפריט הראשי של ממשק ניהול השירות נמצא בחלק העליון של המסך:

|                     | כלים | כלי ניתוח 📈 | ננסים 🖵   | ניהול השירות 🧿      |
|---------------------|------|-------------|-----------|---------------------|
|                     |      | צ'ט         | מאגר הידע | תמיכה ושירות        |
|                     | צ'אט | מסוף צ      | מאמרים    | הכל                 |
|                     | צ'ט  | שיחות       |           | תקריות              |
|                     |      |             |           | בקשות               |
|                     |      |             |           | בקשות שינויים       |
|                     |      |             |           | בעיות               |
|                     |      |             |           | פעילויות            |
|                     |      |             |           | פעולות רשומות שירות |
|                     |      |             |           | הגדרות ניהול השירות |
|                     |      |             |           |                     |
| התאמות תפריט אישיות |      |             |           |                     |

כדי לגשת לרשימת התקריות או כדי לפתוח קריאת שירות חדשה, לחצו על "**ניהול השירות**" בתפריט העליון ולאחר מבן על "**תקריות**".

| sysaid <u>ر</u> | * 0           | ) () 🕞 (SR (        | Duick Search        |          | א כלים 🕅 | מי נימח 🖂     | 0.001 📩    | ניהול השירות 🔘       |                          | CONS          | SIST       | 5yr   | ۸id      |
|-----------------|---------------|---------------------|---------------------|----------|----------|---------------|------------|----------------------|--------------------------|---------------|------------|-------|----------|
|                 |               |                     |                     |          |          |               |            |                      | סף תקרית חדשה            | נ 🖸 הונ       | ריות <     | ירות  | ניהול הש |
| ותאם אישית      | מראה מ 🕈      | DEFAULT תצוגה:      |                     |          |          |               | 🕺 🔊        | סינון מתקדם   🗲 גאנס | חיפוש לפי תאריך 🔰        | ۹ (           |            |       | חיפוש    |
|                 |               |                     |                     |          |          |               |            | הראה הכל             | < דף 1 של 3 >            | » Re          | ecords 1 - | 15 of | 34       |
| + Weight        | אחוזי הצלחה 🕫 | זמן לפתרון 🕫        | ++ זמן בקשה ++      | עדיפות 🕂 | נזשויך ל | מבקש          | מצב 🕫      | ותרת זי              | תת קטגוריה ⊾             | ۵ <b>۱۸</b> م | התראה 4    | #     |          |
| 0               | 0             |                     | 06-07-2015 15:39:52 | נמוך     | sysaid   | דניאל         | סגור       | DEFAULT              |                          | רניאל         | r          | 33    |          |
| 0               | 0             | 23-09-2015 12:31:14 | 21-09-2015 11:31:14 | נמוך     | sysaid   | Amit          | חדש        | DEFAULT              | ډډ                       | אפליקציה      | t 🔴        | 58    |          |
| 0               | 0             |                     | 02-08-2015 16:30:08 | נמוך     | דניאל    | Einav         | סגור       | בדיקה                | Tablet                   | Mobile        | ,          | 35    |          |
| 0               | 0             | 03-09-2015 12:31:31 | 01-09-2015 12:31:31 | נמוך     | sysaid   | Daniel        | סגור       | dsa                  | Tablet                   | Mobile        | 1          | 52    |          |
| 0               | 0             | 07-07-2015 13:06:04 | 05-07-2015 11:06:04 | רגיל     | sysaid   | mail-         | חדש        | המיטב של Gmail, בכל  | Tablet                   | Mobile        | •          | 28    | D        |
| 0               | 0             |                     | 06-07-2015 15:35:40 | נמוך     | sysaid   | sysaid        | חדש        | DEFAULT              | Tablet                   | Mobile        | •          | 32    |          |
| 0               | 0             |                     | 01-07-2015 10:05:49 | נמוך     | none     | sysaid        | חדש        | DEFAULT              | Smartphone               | Mobile        | •          | 25    |          |
| 0               | 0             | 14-09-2015 16:01:39 | 10-09-2015 15:01:39 | נמוך     | sysaid   | דניאל         | חדש        | sda                  | Smartphone               | Mobile        | •          | 55    |          |
| 0               | 0             | 15-09-2015 08:49:19 | 10-09-2015 16:49:19 | נמוך     | sysaid   | דניאל         | חדש        | dfs                  | מכירות                   | ERP           | •          | 57    |          |
| 0               | 0             | 03-09-2015 15:58:08 | 01-09-2015 15:58:08 | נמוך     | sysaid   | sysaid        | סגור סופית | אלון - נסיון         | מכירות                   | ERP           | F.         | 54    |          |
| 0               | 0             | 17-08-2015 16:22:06 | 13-08-2015 15:22:06 | נמוך     | Husam    | Oz            | חדש        |                      | מכירות                   | ERP           | •          | 42    | 10       |
| 0               | 0             | 30-08-2015 16:22:59 | 26-08-2015 16:22:59 | נמוך     | sysaid   | bengmail      | חדש        | TEST 2608 001        | מכירות                   | ERP           | •          | 51    | 10       |
| 98              | 322           |                     | 30-06-2015 15:23:37 | נמוך     | shahar   | administrator | חדש        | Welcome to SysAid    | אחר                      | תוכנה         | •          | 6     |          |
| 0               | 0             | 23-08-2015 10:01:25 | 19-08-2015 10:01:25 | נמוך     | sysaid   | sysaid        | חדש        | Cannot connect to a  | טלפון מש <mark>רד</mark> | טלפון         | •          | 46    |          |
| 0               | 0             | 17-08-2015 15:02:58 | 13-08-2015 14:02:58 | נמוך     | sysaid   | Daniel        | חדש        | DEFAULT              | טלפון משרד               | טלפון         |            | 39    | 10       |

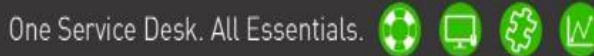

#### והתמיכה IT-ארגז כלים לניהול מחלקת ה-II והתמיכה 🤤 🥵

#### התפריט הראשי

התפריט הראשי כולל כלים המאפשרים גישה מהירה לאיזורים שונים במערכת.

שימו לב: הסמלים בסרגל הכלים הינם זהים עבור כל דף ב- SysAid, כך שתמיד קל לזכור את תפקידו של כל לחצן.

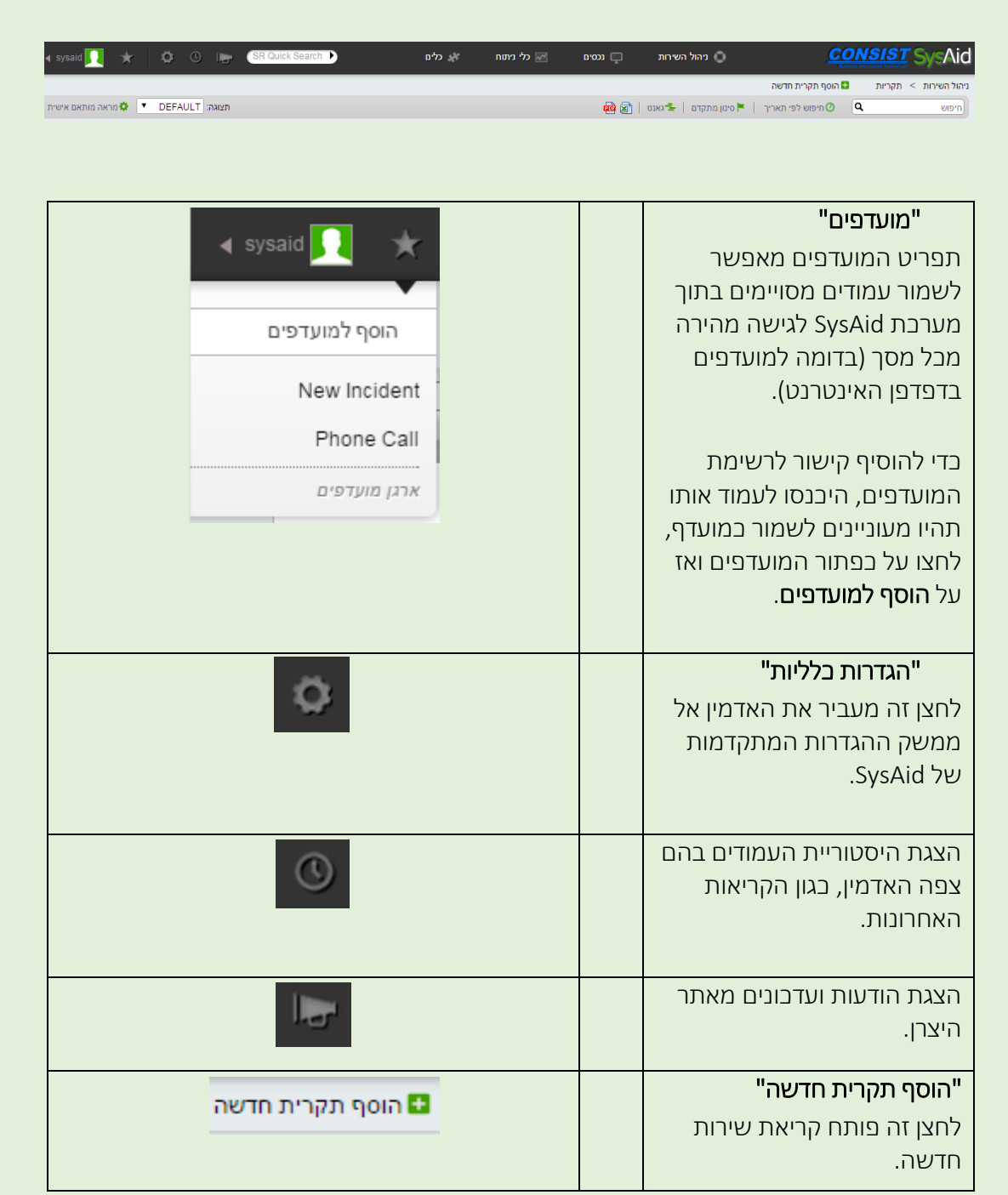

# והתמיכה IT-ארגז כלים לניהול מחלקת ה-I

|                    | <b>"ייצוא לאקסל"</b><br>ייצוא הרשימה המוצגת לקובץ<br>CSV.                                        |
|--------------------|--------------------------------------------------------------------------------------------------|
|                    | <b>"ייצוא לPDF"</b><br>ייצוא הרשימה המוצגת לקובץ<br>PDF.                                         |
| סינון מתקדם 🟲      | <b>"סינון מתקדם"</b><br>ביצוע סינון מתקדם על ידי<br>בחירה במשתנה יחיד או<br>במספר משתנים.        |
| חיפוש לפי תאריך 🖉  | <b>"חיפוש לפי תאריך"</b><br>חיפוש לפי תאריך או טווח<br>תאריכים מסוימים.                          |
| חיפוש              | <b>"חיפוש"</b><br>חיפוש מקיף באמצעות מלל<br>חופשי בשדות השונים של כל<br>קריאת שירות.             |
| ס הראה הכל         | <b>"הראה הכל"</b><br>הצגת כל התקריות/בקשות<br>בעמוד אחד, ללא חלוקה<br>לעמודים נפרדים.            |
| מראה מותאם אישית 🌣 | מראה מותאם אישית"<br>עריכה של תצוגת הקריאות, כגון<br>הוספת או הסרת עמודות, יצירת<br>מסננים וכו'. |
| גאנט 🗲             | <b>"גאנט"</b><br>תרשים המציג תאריבי יעד של<br>תקריות שירות.                                      |

והתמיכה IT-ארגז כלים לניהול מחלקת ה-II והתמיכה 🤤 🥵

## <u>סרגל כלים מורחב</u>

| משויך ל 👻 עדיפות 👻 קבע פעולות נוספות | - מראה   הדפס   ייצוא                                                                                            |
|--------------------------------------|----------------------------------------------------------------------------------------------------|
| ייצוא                                | <b>"ייצוא"</b><br>ייצוא קריאות נבחרות לקובץ<br>CSV. לאחר מכן, ניתן<br>להשתמש בנתונים לחישובים<br>מתקדמים נוספים. |
| הדפס                                 | <b>"הדפס"</b><br>ייצוא נתונים לפורמט PDF,<br>למטרת הדפסה.                                                        |
| מראה                                 | <b>מראה"</b><br>הצגת קריאות נבחרות.                                                                              |
| מחק                                  | <b>"מחק"</b><br>מחיקת קריאות נבחרות.                                                                             |
| מצב ד                                | <b>מצב"</b><br>שינוי סטטוס הקריאה.                                                                               |
| משויך ל 💌                            | <b>"משויך ל"</b><br>שינוי שיוך הקריאה<br>לאדמיניסטרטור.                                                          |
| עדיפות ד                             | <b>"עדיפות"</b><br>שינוי עדיפות הקריאה.                                                                          |
| קבע                                  | <b>"קבע"</b><br>יישום ההגדרות שנקבעו תחת<br><b>מצב, משויך ל ועדיפות</b> .                                        |

## והתמיכה IT-ארגז כלים לניהול מחלקת ה-IT והתמיכה 🤤 🥵

#### <u>פתיחת קריאת שירות</u>

בדי לפתוח קריאת שירות חדשה, לחצו על "ניהול
 השירות" > "תקריות".

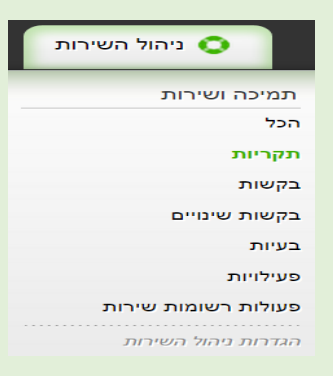

2. לאחר מבן לחצו על לחצן **"הוסף תקרית חדשה**" בתפריט העליון.

הוסף תקרית חדשה 🔂

לאחר פתיחת הקריאה, יוצג טופס קריאת השירות:

| CONSIST<br>GULVERE INFORMATION SYST    |          | ניהול השירות | ננסים 📥           | י ניתוח  | 🞤 כלים   |                       |          |               |   |
|----------------------------------------|----------|--------------|-------------------|----------|----------|-----------------------|----------|---------------|---|
| השירות > <u>תקלות</u> > תקלה - חדש ILT | DEFAUL   |              |                   |          |          |                       |          |               |   |
| פרטים כלליים פתרון                     | פעילויות | הודעות       | צ'טים             | השפעה ע  | וסקית    | תדפיס מותאם           | היסטוריה | פריטים קשורים | ſ |
| תת סוג                                 | ULT      | D            | •                 |          |          |                       |          |               |   |
| תבנית                                  | ULT      | DI           |                   |          |          | Ψ                     |          |               |   |
| קטגוריה                                | בחר/     | גוריה        | בחר/י תת קטגור 💌  | ī        | - E      | ור רמת קטגוריה שלישיו | •        |               |   |
| כותרת                                  | ULT      | D            |                   |          |          |                       |          |               |   |
| תיאור                                  |          |              |                   |          |          |                       |          |               |   |
|                                        |          |              |                   |          |          |                       |          |               | \ |
| הערות                                  |          |              |                   |          |          |                       |          |               |   |
|                                        | הוסף     | ิล           |                   |          |          |                       |          |               |   |
| מצב                                    | New      |              |                   |          |          |                       |          |               |   |
| דחיפות                                 | Low      |              | •                 |          |          |                       |          |               |   |
| עדיפות                                 | High     | V            | •                 |          |          |                       |          |               |   |
| נכס עיקרי                              | אין י    |              |                   |          |          |                       |          |               |   |
| שולח                                   |          | פרטים 🖂 שי   | י הודעה 🚱 שוחח עם | שתמש קצה | מאש שליט | ה מרחוק               |          |               |   |
| מבקש                                   | אין      |              |                   |          |          |                       |          |               |   |
| משויך ל                                | said     |              | -                 |          |          |                       |          |               |   |
| קבוצת אדמיניסטראטורים                  | אין      |              | •                 |          |          |                       |          |               |   |
| קבצים מצורפים                          | הוסן     |              |                   |          |          |                       |          |               |   |
| זמן סגירה                              |          |              |                   |          |          |                       |          |               |   |
| אדמיניסטראטור אחראי                    | אין      |              | •                 |          |          |                       |          |               |   |
| זמן לפתרון                             |          |              |                   |          |          |                       |          |               |   |
| אישור ביטול החל                        |          |              |                   |          |          |                       |          |               |   |

One Service Desk. All Essentials. 🚯 📮 🤔 🛽

### והתמיכה IT-ארגז כלים לניהול מחלקת ה-II והתמיכה 🤂 🚱

#### <u>טיפול בתקלה פתוחה</u>

בשנפתחת קריאת שירות חדשה במערכת, ניתן לצפות בה ברשימת התקריות. ניתן לגשת אל פרטי הקריאה על ידי לחיצה עליה.

שדה ה**"מבקש"** מציג את המשתמש שפתח את קריאת השירות.

השדה "**משויך ל**" מציג את האדמין אליו משוייכת הקריאה. ניתן לשנות את האדמין על ידי לחיצה על השדה ובחירה מחדש של האדמין אליו יש לשייך את הקריאה.

<u>שים לב</u>: על ידי שימוש בהגדרות המערכת המתקדמות, ניתן לשנות את השדה באופן אוטומטי, בהתאם לצרכי הארגון.

ניתן לצפות בפרטיו של המשתמש שפתח את הקריאה על ידי לחיצה על "**הראה פרטים**" תחת שמו.

כדי ליצור קשר עם המשתמש, ניתן לשלוח לו הודעה באמצעות לחיצה על "**שלח/י הודעה**" או ליזום איתו צ'אט על ידי לחיצה על **"שוחח עם משתמש**".

ניתן לבצע השתלטות מרחוק על התחנה של משתמש הקצה באמצעות לחיצה על כפתור "**שליטה מרחוק**".

לאחר שנשלחה הודעה למשתמש ניתן לשנות את סטטוס קריאת השירות לסטטוס שיצביע על כך שהתומך ממתין לתגובה מהמשתמש. לאחר שהמשתמש הגיב להודעה, הודעת המשתמש תשורשר לקריאת השירות הסטטוס שלה ישתנה באופן אוטומטי (למשל, לסטטוס "משתמש הגיב").

כדי להעביר את הקריאה לצוות אדמינים שונה, בחרו את הצוות הרצוי בשדה "**קבוצת אדמיניסטרטורים**". בדומה לשדה **"משויך ל"**, גם את שדה **"קבוצת האדמינסטרטורים"** ניתן להגדיר באופן אוטומטי.

לאחר שטיפול הקריאה מסתיים יש לעדבן את הפתרון של קריאת השירות בשדה "**פתרון**", ולסיום לשנות את מצב הקריאה ל"**סגור**".

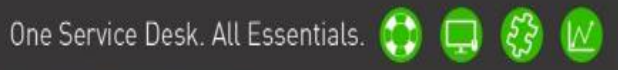

# והתמיכה IT-ארגז כלים לניהול מחלקת ה-I

|   |              |          |                                      |                     |                 |                                      | #- בדיקה 2       | ב > תקלה 48    | הול השירות > <u>תקלוח</u>    |
|---|--------------|----------|--------------------------------------|---------------------|-----------------|--------------------------------------|------------------|----------------|------------------------------|
|   |              |          |                                      |                     |                 |                                      |                  |                | הצגה 10/27 🚽 ⊳               |
| ( | פרטים קשורים | היסטוריה | השפעה עסקית                          | צ'סים               |                 | הודעות                               | פעלוות           | פתרון          | פרטים כלליים                 |
|   |              | ה מרחוק  | ז משתמש קצה איי שליס                 | שוחח ענ 🚱           | ח√ הודעה        | alon ben david (<br>אה פרטים 🖂 של    | (P:) 03          |                | שולח                         |
|   |              |          |                                      |                     | •               | DE                                   | FAULT            |                | תת סוג                       |
|   |              | :        | zero                                 | 1.5 htt             | •               | ססס משקאות                           | a cola           |                | קטגוריה *                    |
|   |              |          |                                      |                     |                 | ספר 3 - משקאות                       | מכונה מ          |                | * כותרת                      |
| × |              |          |                                      |                     |                 | מכונה מספר 3                         | תקלה ב           |                | מיאור *                      |
| 8 |              |          |                                      |                     |                 |                                      |                  |                | הערות                        |
|   |              |          |                                      |                     |                 | הערה                                 | n 90in           |                |                              |
|   |              |          |                                      |                     | •               |                                      | New              |                | * מצב                        |
|   |              |          |                                      |                     | •               |                                      | Low              |                | דחיפות *                     |
|   |              |          |                                      |                     | •               |                                      | Low              |                | * השפעה                      |
|   |              |          |                                      |                     | ¥               |                                      | Low              |                | עדיפות *                     |
|   |              | ה מרחוק  | P:) 0502153390)<br>משתמש קצה איששליס | שוחח עם 🚱           | ר<br>ח/י הודעה  | ל״מן<br>אה פרטים 🖂 של                | בורס ק<br>דהר    |                | * מבקש                       |
|   |              |          |                                      |                     |                 | - In                                 | אין שנו          |                | נכס עיקרי                    |
|   |              |          |                                      |                     |                 | alon ber                             | n david          |                | משויך ל                      |
|   |              |          |                                      |                     | •               |                                      | Гж               | ראטורים        | קבוצת אדמיניסט               |
|   |              |          |                                      |                     |                 |                                      |                  |                | מזהה בקשת אב                 |
|   |              |          |                                      |                     |                 |                                      | _                | רים            | רשומות שירות ילו<br>י        |
|   |              |          | פש במאגר מידע                        | <u>הידע איון מי</u> | <u>סף דמאגר</u> | <u>אלחע הודעה</u> פעט <u>ה</u><br>נו | /9010            |                | פעולות                       |
|   |              |          |                                      |                     |                 | 1                                    |                  |                | קבצים מצורפים                |
|   |              |          |                                      |                     |                 |                                      |                  |                |                              |
|   |              |          |                                      |                     |                 | תיאור<br>New Incident #10            | שנה/י<br>ה       | משתמש          | זמן ותאריך<br>28/40/45 42:49 |
|   |              |          |                                      |                     |                 | new incident #48                     | incident changed | aron ben david | 20/10/15 12:48               |
|   |              |          |                                      |                     |                 | DEFAU                                | LT SLA           |                | הסכם<br>אישור ביטול          |
|   |              |          |                                      |                     |                 |                                      |                  |                |                              |

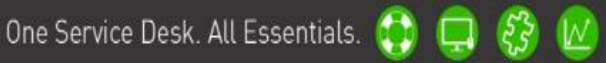

#### והתמיכה IT ארגז כלים לניהול מחלקת ה-IT והתמיכה 🤮 🛃

#### <u>ניהול נכסים</u>

מודול ניהול הנבסים במערכת ה-SysAid מאפשר את ניהולו של רישום מסודר ומלא של בלל תחנות הקצה בארגון.

ממשק זה מתממשק מול מודולים אחרים במערכת ה-SysAid, כמו למשל ממשק ניהול השירות שדרכו ניתן לראות אילו קריאות נפתחו עבור כל נכס.

מודול ניהול הנכסים ניתן גם להתממשקות מול מודול הניטור, המאפשר קבלת עדכונים בזמן אמת על שינויים במצבם של נכסים (תחנות קצה, נתבים, שרתים וכו') ובמקביל קבלת התראות בדוא"ל, מסרונים או קריאת שירות.

ניתן להוסיף נכסים חדשים לתוך המודול במגוון תצורות:

- התקנה של סוכן SysAid בתחנות הקצה ברשת, המאפשרת ל-SysAid לסרוק את התחנות ולהפיק מידע על החומרה והתוכנה המותקנות בהן. התקנת הסוכן תתבצע על ידי לחיצה על גלגל השיניים > גילוי רשת > הורדות > הורד סוכן SysAid לחלונות.
- הוספת נכס באופן ידני עבור נכסים שאינם תחנות קצה, או כאלה שלא ניתן להתקין עליהם
  את הסוכן. הוספת נכס באופן ידני תתבצע על ידי לחיצה על נכסים > רשימת פריטים ולחיצה
  על כפתור

#### <u>ראו צילום מסך לדוגמה :</u>

| כלים                                    | כלי ניתוח 📈               | נכסים                               | ניהול השירות 🔘                                     |
|-----------------------------------------|---------------------------|-------------------------------------|----------------------------------------------------|
| שולחן העבודה שלי                        |                           | מעקב                                | מערכת                                              |
| ראשי                                    |                           | התרעות                              | לוח מחוונים                                        |
| תהליכים פעילים                          |                           | לוג אירועים                         | רשימת פריטים                                       |
| משתמשים רשומים                          |                           | דגימה אחרונה                        | הפריטים ברשת                                       |
| מחשבים נגישים                           |                           | תחנות עבודה                         | מוצרי תוכנה                                        |
| לוג בקרה                                |                           | שרתים                               | Patch Management                                   |
|                                         |                           | התקני רשת                           | קטלוג                                              |
|                                         |                           | הגדרות ניטור                        | זמינות של פריט                                     |
|                                         |                           |                                     | רשימת ספקים                                        |
|                                         |                           |                                     | משתמשים אונליין                                    |
|                                         |                           |                                     | הגדרות נכס                                         |
|                                         |                           |                                     |                                                    |
|                                         |                           |                                     | יאל נכטים > רשימת פרטים <mark>ט</mark> צור פרט חדש |
| תצאה: DEFAULT יראה מותאם אישית          |                           |                                     | rrau 👂 考 vaj angra   😭 🚳                           |
|                                         |                           |                                     | להראה הכל Records 1-1 of 1 א איז Records 1-1 of 1  |
| и цоти рат и serial_number и тура и Аде | nt settings version 🐖 👘 🕫 | א מג א צון א מפרטדור א תארך וכיטה 🕫 | שם די קבצה יי Location יי מאר יי מובת IP           |
| РМ 19-11-2015 03:57 2 рю                | бж 0                      | 5P72732 Dell Workstation            | 192.168.2.86 \ PC7-ALONB                           |

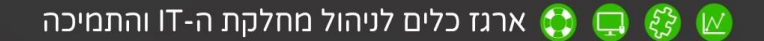

3. ייבוא נכסים מקובץ CSV (אקסל). אם רשימות המלאי בארגונך מנוהלות בקבצי אקסל, ניתן לייבא את רשימת הפריטים אל תוך SysAid ולנהלם באופן ישיר.

ייבוא נכסים באמצעות קובץ CSV יתבצע על ידי לחיצה על גלגל השיניים > ניהול נכסים > ייבוא נרסים. ייבוא פריטים.

SNMP א. סריקת פריטי רשת התומכים ב-SNMP. רוב ציוד הרשת כיום תומך בפרוטוקול SNMP המאפשר לציוד רשת לדווח מידע על זהותם ועל אירועים מסוימים. SysAid מאפשרת סריקה של כל הרשת למכשירים התומכים בפרוטוקול זה ויצירת נכסים על פי המידע הרלבנטי.

#### <u>פריטים ברשת</u>

עמוד זה מאפשר יצירת מבנה גרפי של כל הנכסים בארגון הרשומים במערכת ה-SysAid על פי הקבוצה בה הם נמצאים. קבוצות יכולות להיבנות על פי משרד, סניף, מחלקה או כל חלוקה אחרת שתתאים לצרכי הארגון. חלוקה זו מאפשרת יצירת טופוגרפיה של הרשת והנכסים בה.

בנוסף לכך, בעמוד זה ניתן לראות לאלו נכסים ישנן קריאות פתוחות ולקבל חיווי בצבע על מצב הקריאות המשויכות לנכס או לקבוצת הנכסים.

| מערכת > הפריטים ברשת |              |   |  |  |  |  |  |  |
|----------------------|--------------|---|--|--|--|--|--|--|
| קבוצה נוכחית: \      |              |   |  |  |  |  |  |  |
| תיאור                | שם           |   |  |  |  |  |  |  |
|                      | cisco        |   |  |  |  |  |  |  |
|                      | LT7-BENH     |   |  |  |  |  |  |  |
|                      | PC7-DANIELSH | G |  |  |  |  |  |  |
|                      | SYSAIDTEST   |   |  |  |  |  |  |  |
|                      | •            |   |  |  |  |  |  |  |

בדי להוסיף קבוצת נכסים, יש ללחוץ על הכפתור **"הוסף"** 

ולהקליד את שם הקבוצה המבוקש.

Ð

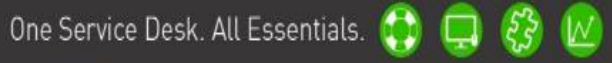

## והתמיכה IT- קן 🤤 🛟 ארגז כלים לניהול מחלקת ה

#### עמוד הבית

מיד לאחר הכניסה למערכת, יוצג עמוד הבית של המערכת.

בעמוד הבית נמצא התפריט הראשי בחלק העליון של המסך, המאפשר גישה לכל חלקי המערכת.

בעמוד זה ניתן לצפות במספר התקריות הפעילות (תחת "תמיכה ושירות") ומספר הקריאות המשוייבות אליכם.

כמו כן, ניתן לצפות ברשימת האדמיניסטרטורים הפעילים במערכת, בנושאים האחרונים בפורום ובהודעות האחרונות ששוייכתם אליהן.

| <b>∢</b> sysa | id 🚺 🖈 🔅 🕚 🖙 (SR Quick Search 🕨 🦛                                             | כלי ניתוח 🕅 | ניהול השירות 📮 נכסים 🔘                                                                                                    | CONSIST SysAid                                                                                                    |
|---------------|-------------------------------------------------------------------------------|-------------|----------------------------------------------------------------------------------------------------|----------------------------------------------------------------------------------------------------|
| _             |                                                                               |             |                                                                                                    | סקירה כללית > פורטל מנהל רשת                                                                                                    |
|               | תמיכה ושירות                                                                  |             |                                                                                                    | אדמיניסטראטורים אונליין                                                                                                    |
|               | 23 רשומות שירות פעילות שמשיכות אליך.<br>1 רשומות שירות פעילות שלא משיכות גלל. |             |                                                                                                    | 1 משתמשים<br>sysaid                                                                                                    |
|               |                                                                               |             |                                                                                                    |                                                                                                    |
|               |                                                                               |             |                                                                                                    |                                                                                                    |
|               |                                                                               |             |                                                                                                    |                                                                                                    |
|               |                                                                               |             |                                                                                                    |                                                                                                    |
|               | הרשת                                                                          |             |                                                                                                    | <u>הודעות אחרונות</u>                                                                                                    |
|               | 4 פריטים ב 0 קבוצות.                                                          |             |                                                                                                    |                                                                                                    |
|               | פריטים שנבחרו לאחרונה :                                                       |             |                                                                                                    |                                                                                                    |
|               | PC7-DANIELSH, LT7-BENH, CISCO, ST SAID TEST                                   |             |                                                                                                    |                                                                                                    |
|               |                                                                               |             |                                                                                                    |                                                                                                    |
|               |                                                                               |             |                                                                                                    |                                                                                                    |
|               |                                                                               |             |                                                                                                    |                                                                                                    |
|               |                                                                               |             |                                                                                                    |                                                                                                    |
| 6             | הודעות אחרונות בפורום                                                         |             |                                                                                                    | נושאים אחרונים בפורום                                                                                                    |
|               |                                                                               |             | (Beta Issues: Is anyone using M<br>(SysAid Installation & Beyond: Clone Mac O:<br>(Bug Tracker: Wind<br>(Feature Requests: Editable col | Ionitoring Successfully? (10/10/15<br>S X with SysAid installed (09/10/15<br>ows 10 OS not detected. (09/10/15<br>umns for Tab Messages (09/10/15 |
|               |                                                                               |             |                                                                                                    |                                                                                                    |
|               |                                                                               |             |                                                                                                    |                                                                                                    |
|               |                                                                               |             |                                                                                                    |                                                                                                    |

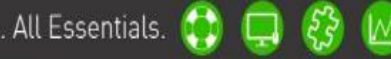

One Service Desk. All Essentials. 🛟 📮 🧞